**IIBPUR DINOBUNDHOO INSTITUTION (COLLEGE)** 

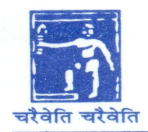

(1948) Degree & P.G. College (Affiliated to the University of Calcutta) Re-Accredited with "B" Grade (2.50/4.00 CGPA) by NAAC

Date: 06/07/2021

# **NOTICE**

# C.U. Examination – 2021 FORM FILL-UP

**<u>REGULAR & CASUAL STUDENTS</u>** 

(ELIGIBLITY only as per CU Check List)

(CU Check List will be available on 10/07/21)

# Semester-II/IV/VI

[B.A./B.Sc./B.Com.(Hons. & Gen.) under CBCS system]

**<u>Concerned students are hereby instructed to follow the steps mentioned below</u> :** 

## > Step I >>>>>>

Pay the Data Processing Fees Online through the following Payment Link between

## 12/07/2021 and 17/07/2021.

- Click on <u>http://onlinesdbic.in/campusXpert/</u> (The following window will appear)
  Click on Student Login (The following window will appear)
  Click on Student Login (The following window will appear)
- Student ID: Type your CU Registration No. (Semester 4 & 6) without any space, hyphens or slash. OR Type your College Student ID (Semester 2) without any space, hyphens or slash
- 4. Roll No: Type your College Roll No. without any space, hyphens or slash.
- 5. Click on: Login
- 6. Click on: FEES
- 7. Click on: Pay
- 8. Click on: Pay Now Rs. 120/- (Casual Student)
  - or Rs. 40/- (Regular Student).
- 9. Take a print-out of the Payment Receipt

412/1,G.T.Road(S),Howrah-711 102

#### > Step II >>>>>>

Complete the CU Form fill-up through the following CU Link between

## 12/07/2021 and 17/07/2021.

> Visit <u>https://cuexam.net/</u> or <u>https://www.cuexamwindow.in/</u> (CU Portal will be opened on 12/07/21)

- > Step-II Click on CBCS / PART-III & click on FORM SUBMISSION.
- > Step-III Enter your CU Registration No. & Fill-up all the required fields & Click SUBMIT.
- > Step-IV Take a print out of the CU FORM & SIGN it.

#### > Step III >>>>>>

Upload the scanned copy (.PDF Copy) of the DULY SIGNED print-out of the CU FORM and print-out of the Payment Receipt to the designated Google Form Link between

#### 12/07/2021 and 17/07/2021.

| Semester II/IV/VI                                         | Google Form Link for submitting the scanned copy (.PDF Copy) |
|-----------------------------------------------------------|--------------------------------------------------------------|
| Semester - II<br>[B.A. (Hons. & Gen.) under CBCS system]  | https://forms.gle/SrGE4vu1mtb9LBFTA                          |
| Semester - II<br>[B.Sc. (Hons. & Gen.) under CBCS system] | https://forms.gle/SrGE4vu1mtb9LBFTA                          |
| Semester - II<br>[B.Com. (Hons. & Gen. under CBCS system] | https://forms.gle/SrGE4vu1mtb9LBFTA                          |
| Semester - IV<br>[B.A. (Hons. & Gen.) under CBCS system]  | https://forms.gle/NBCyCqj7A8L81Gm57                          |
| Semester - IV<br>[B.Sc. (Hons. & Gen.) under CBCS system] | https://forms.gle/NBCyCqj7A8L81Gm57                          |
| Semester - IV<br>[B.Com. (Hons. & Gen. under CBCS system] | https://forms.gle/NBCyCqj7A8L81Gm57                          |
| Semester - VI<br>[B.A. (Hons. & Gen.) under CBCS system]  | https://forms.gle/fuC8VwNXpb7v4aMK7                          |
| Semester - VI<br>[B.Sc. (Hons. & Gen.) under CBCS system] | https://forms.gle/fuC8VwNXpb7v4aMK7                          |
| Semester - VI<br>[B.Com. (Hons. & Gen. under CBCS system] | https://forms.gle/fuC8VwNXpb7v4aMK7                          |

Munidup Charles Principal SHIBPUR DINOBUNDHOO INSTITUTION (COLLEGE)

Website : www.sdbic.ac.in